## 7. ログアウト

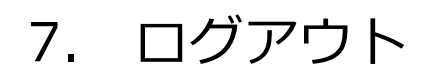

| 1 |                     |        |                       | 按照                 |             |
|---|---------------------|--------|-----------------------|--------------------|-------------|
|   |                     | 渋谷ハチコウ | 大学マイページ               |                    | $\smile$    |
|   | ***<br>###:~08#95#  |        | 0-21/52 - 2 7 7 10 22 | 2-1/-#80/#20 · 920 |             |
|   |                     | 受論に    | あたって                  |                    |             |
|   |                     | 85     | 06t                   |                    |             |
|   | 2024#10月04⊟<br>test |        |                       | 9                  |             |
|   |                     | 805t   | 一覧を見る                 |                    |             |
|   |                     |        |                       |                    | r-y<br>Hoth |

マイページでの操作が終了したら、必ずログアウトを行って下さい。 ログアウトしない状態でパソコンから離れた場合、第三者によって 情報を閲覧・変更される可能性があります。

①ログアウトを行うには、「ログアウト」ボタンをクリックして下さい。

「ログアウト」ボタンは各画面の右上に設置されています。

|         | 渋谷ハチコウ大学マイ     | イページログイン     |
|---------|----------------|--------------|
|         | このページは、渋谷ハチコウ大 | 大学の学生用ページです。 |
| 学生番号    |                |              |
| 学生番号を入力 | してください         |              |
| パスワード   |                |              |
| パスワードを入 | カしてください        | 0            |
|         |                |              |
|         | ログイ:           | ע            |
|         |                |              |

ログアウトが完了するとログインページに戻ります。 お疲れ様でした。